## Logging into TeleVisit from healow app

1. Download the healow app and search for our Practice by entering the practice code HDBGCA Log into healow app with your patient portal credentials

2. Go to the appointments tab on healow app

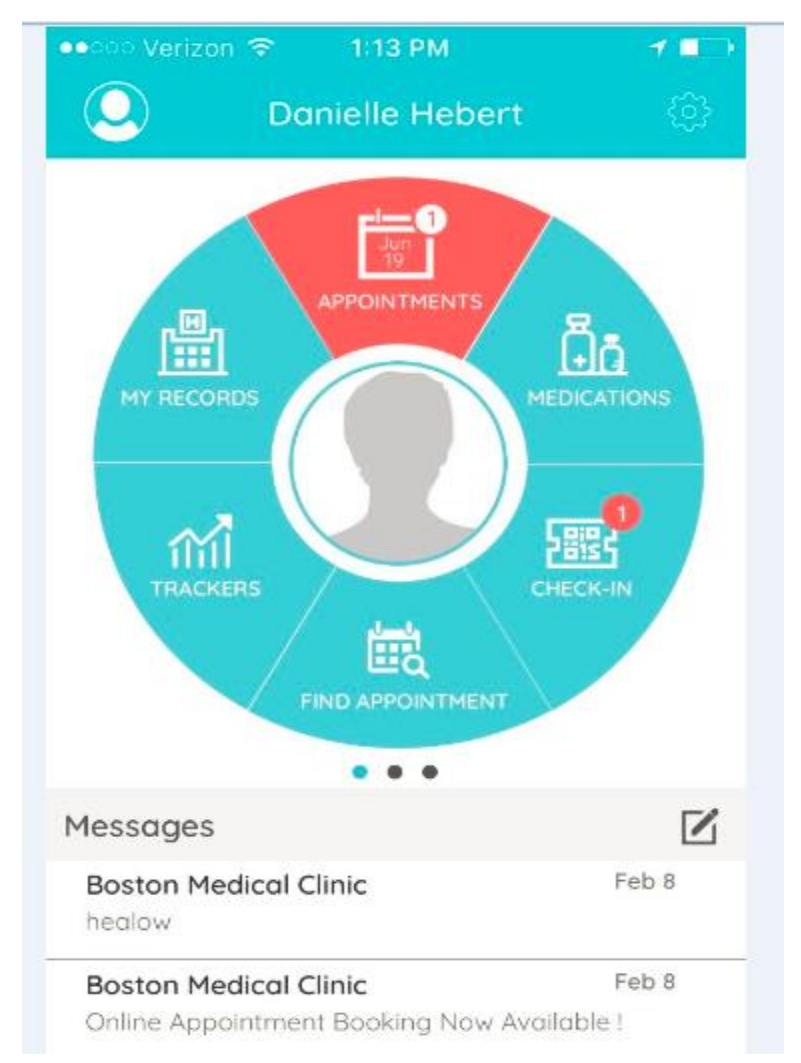

3. In the My Appointments section, click on the TeleVisit icon under the appointment time

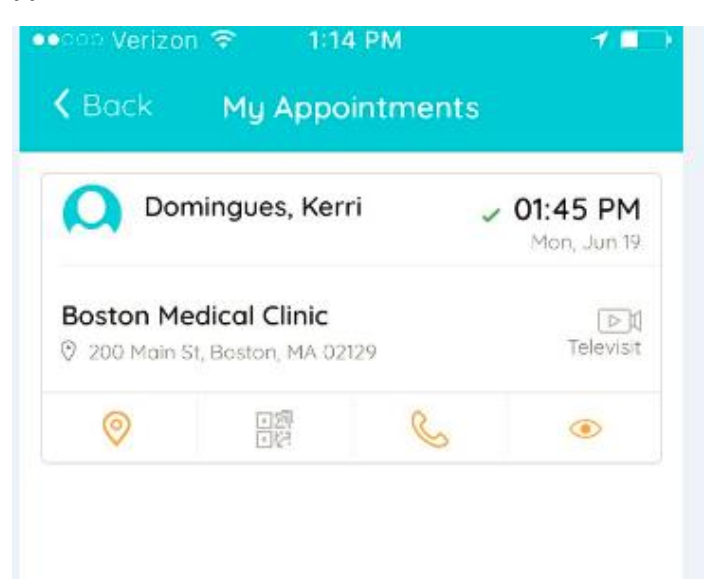

4. Click on the Start TeleVisit button on the bottom of the screen

| ●●○○○ Verizon 🗢 1:14 PM                                  | 1 - |
|----------------------------------------------------------|-----|
| K Back Appointment Details                               |     |
| Kerri Domingues                                          | S   |
| Mon, Jun 19 2017 01:45 PM                                |     |
| ?                                                        |     |
| Boston Medical Clinic<br>© 200 Main St, Boston, MA 02129 |     |
| Reminder<br>Don't Remind me                              | Ľ   |
| My Notes                                                 | Ľ   |
| ►I Start TeleVisit                                       |     |

5. Enter in your vitals information, click on submit vitals to move on to the next step

| ••ooo Verizon 😤    | 1:15 PM            | 1 🗈 |
|--------------------|--------------------|-----|
| <b>&lt;</b> Back   | Vitals             |     |
| 🕹 Vitals           |                    |     |
| 💖 Blood Press      | ure                |     |
| 160                | / 80               |     |
| J Temperature      |                    |     |
| 102                | Fahrenheit         |     |
| n Respiratory Rate |                    |     |
| 73                 | Breaths per minute |     |
| - Pulse Rate       | Breaths per minute |     |
| Submit Vitals »    |                    |     |

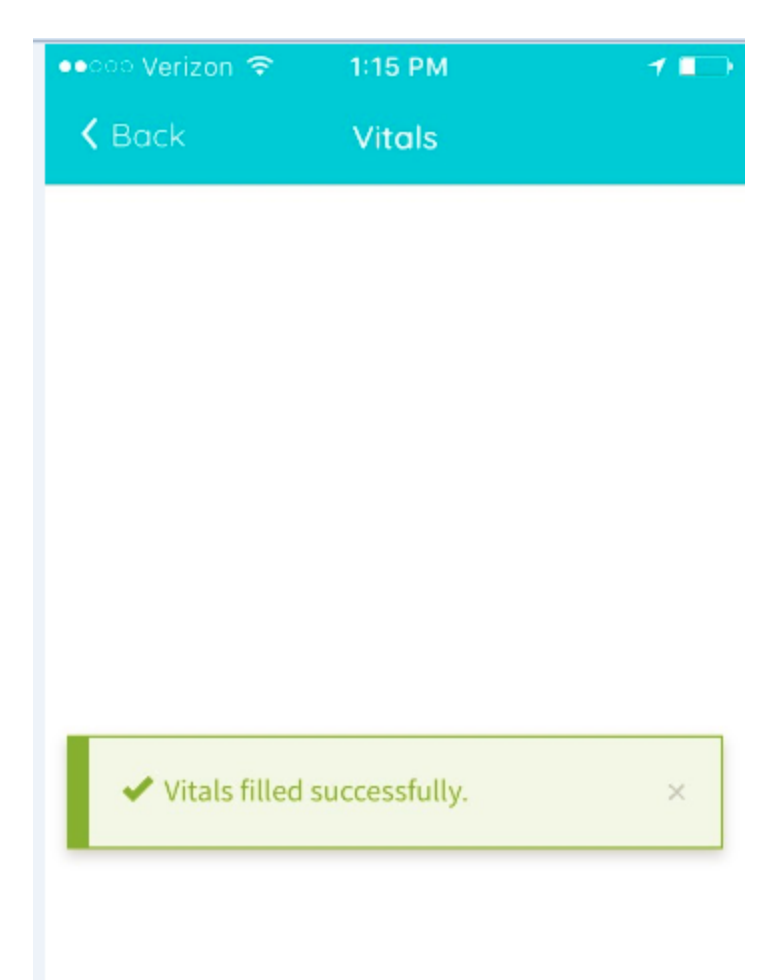

6. Once vitals have been submitted, click on Start TeleVisit

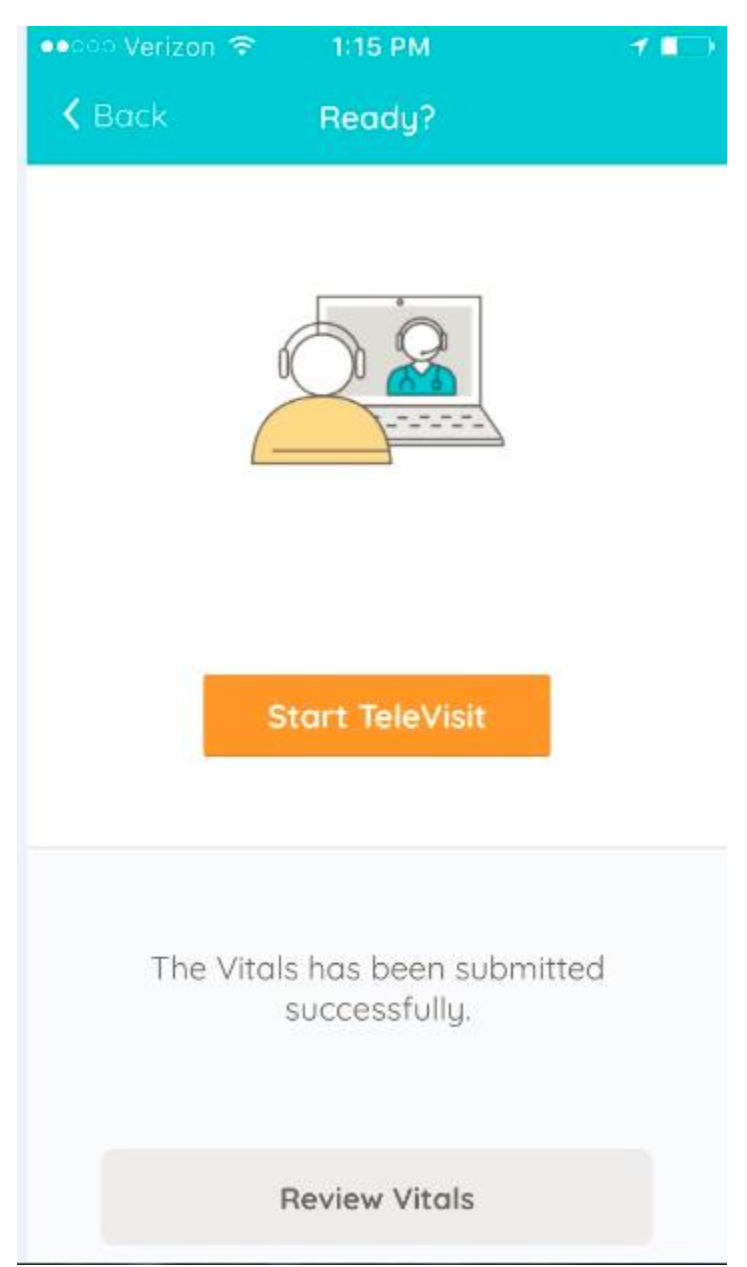

7. Once you click Start TeleVisit, your doctor will be notified that you are ready for the visit. You will then be connected to your doctor.

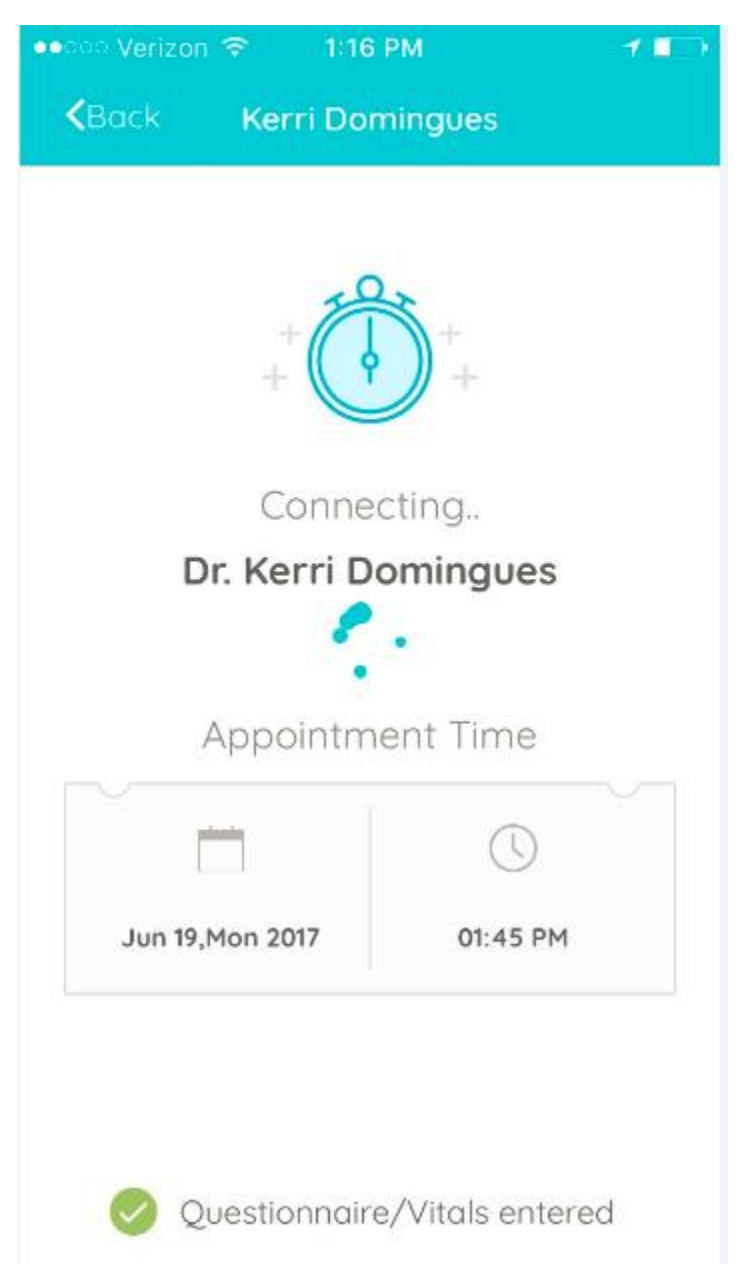